SMART GATE webové a aplikační ovládací rozhraní zařízení ESIM120

26. 2. 2016

# 1. CO JE OVLÁDACÍ ROZHRANÍ SMART GATE

 Monitorovací a ovládací rozhraní Smart Gate je systém plně provozovaný výhradně výrobcem zabezpečovacích systémů ELDES.

 Ovládací rozhraní Smart Gate umožňuje ovládat GSM modul ESIM120 pomocí webového rozhraní nebo aplikace v mobilním telefonu/tabletu.

 Aplikační rozhraní podporují operační systémy Android a Apple (iOS).

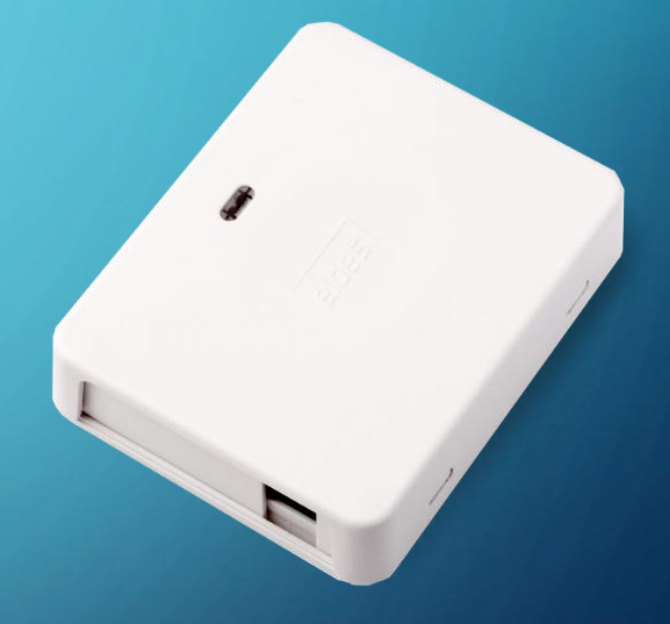

- Webové rozhraní, aplikace i poskytované služby jsou ZDARMA.
- Aby bylo možno rozhraní Smart Gate využívat, musí být na SIM kartě vložené do zařízení ESIM120 povoleny datové služby.

# 2. ZÁKLADNÍ NASTAVENÍ A KONFIGURACE

Základní nastavení a konfiguraci modulu popisuje jiná prezentace.

Následující pokyny vychází z předpokladu, že uživatel je seznámen se základním nastavením modulu a že si přečetl Uživatelský a instalační manuál k zařízení ESIM120.

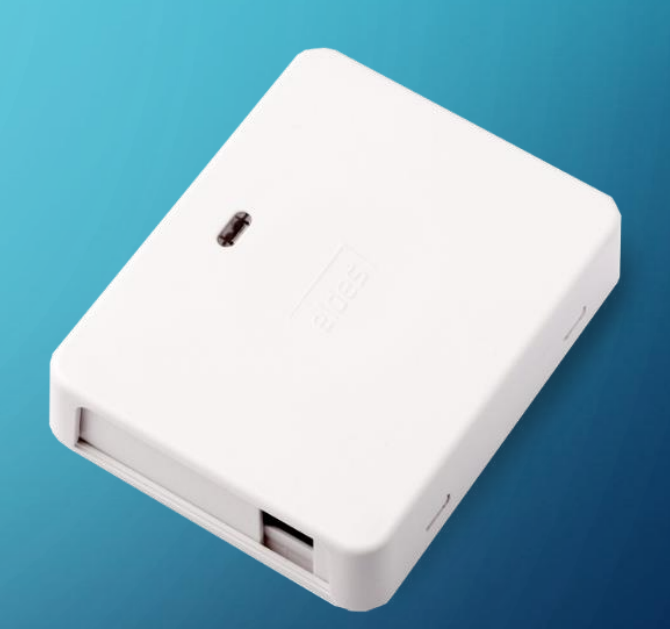

# 3. POVOLTE V ZAŘÍZENÍ SLUŽBU ELDES CLOUD

| Administrace | Databáze uživatelů                   | Nastaven        | í vstupů/výstupů     | Nastavení GPRS | Plánovač pro výs  | stup Syst  | tém      | 🔪 🗎 Z                                    | apiš nastaven |
|--------------|--------------------------------------|-----------------|----------------------|----------------|-------------------|------------|----------|------------------------------------------|---------------|
| System Clo   | oud Services                         |                 |                      |                |                   |            |          |                                          |               |
| N            | ( I * C I A                          |                 |                      |                |                   |            |          |                                          |               |
| Nasta        | wen'i sluzby Smart Ci                | oud             |                      |                |                   |            |          |                                          |               |
|              | <ul> <li>Služba Smart Clo</li> </ul> | ud povolena     |                      |                |                   |            |          |                                          |               |
| IE           | ) číslo pro Smart Clo                | ud              |                      |                | 1                 | Generuj ID |          |                                          |               |
|              |                                      |                 |                      |                |                   |            |          |                                          |               |
|              |                                      |                 |                      |                |                   |            |          |                                          |               |
|              | Adresa serveru                       | ss.eldes.lt     |                      | Per            | oda testu spojeni | 180        | sec. (10 | 0 50000)                                 |               |
|              | Port                                 | 8082            | (0 65535)            |                | Časová zóna:      | (GMT)      |          | <ul> <li>Synchroi</li> <li>PC</li> </ul> | nizovat čas s |
|              |                                      |                 |                      |                |                   |            |          |                                          |               |
| A 1          | Váš operátor může účto               | vat poplatky za | použití datového pře | enosu !        |                   |            |          |                                          |               |
|              |                                      |                 |                      |                |                   |            |          |                                          |               |

- Pomocí konfiguračního programu Config Tool povolte v zařízení službu ELDES Cloud (dříve Smart Cloud nebo Smart Security) zatržením příslušného políčka, ostatní přednastavené údaje neměňte!
- Uložte konfiguraci po uložení konfigurace s povolenou službou se zařízení automaticky přihlásí na server služby ELDES Cloud.

#### SMART GATE - ZÁKLADNÍ NASTAVENÍ A OBSLUHA 4. ZÍSKEJTE ID ČÍSLO VAŠEHO ZAŘÍZENÍ Systém Administrace Databáze uživatelů Nastavení vstupů/výstupů Nastavení GPRS Plánovač pro výstup Cloud Services System Nastavení služby Smart Cloud Služba Smart Cloud povolena ID číslo pro Smart Cloud 0A24 B080 BC4B 7D9D F043 FFFE BD3E 1D77 Generui ID Adresa serveru ss.eldes.h Perioda testu spojení 180 Synchronizovat čas s 8082 Časová zóna: (GMT) Port (0... 65535) Váš operátor může účtovat poplatky za použití datového přenosu !

- V jednom z následujících kroků budete potřebovat unikátní ID číslo Vašeho zařízení ELDES, které jej v systému jednoznačně identifikuje. Toto ID číslo získáte pomocí programu Configuration Tool kliknutím na tlačítko "Generuj ID".
- Alfanumerický řetězec znaků si zkopírujte a někam uložte, budete jej za chvíli potřebovat.

# 5. ZÍSKEJTE ID ČÍSLO VAŠEHO ZAŘÍZENÍ

ID číslo Vašeho zařízení lze získat také pomocí SMS zprávy:

 Z telefonního čísla uloženého v zařízení odešlete SMS příkaz ve tvaru SMSheslo(mezera)smart id
 (Příklad: 4321 smart id)

 Zařízení Vám odpoví rovněž SMS zprávou obsahující potřebné unikátní číslo zařízení – budeme jej potřebovat. 4321 smart id

Ω

15:43

SmartSecurity ID: 0A24 B080 BC4B 7D9D F043 FFFE BD3E 1D77

Služba ELDES Cloud byla dříve provozována pod názvem Smart Security nebo také Smart Cloud – v některých textech software nebo SMS zpráv se ještě můžete setkat s těmito názvy, není to však nijak na závadu.

Pokud již máte zřízen svůj účet služby ELDES Cloud, přejděte, prosím, na kapitolu 13.

## 6. JAK ZPROVOZNIT SLUŽBU?

Napište do adresního řádku Vašeho internetového prohlížeče internetovou adresu **security.eldes.lt** (doména LT, nikoli IT – server výrobce je umístěn v Litvě) a jděte na tuto adresu.

| <u>S</u> oubor Úpr <u>a</u> vy | <u>Z</u> obrazení | <u>H</u> istorie | Zál <u>o</u> žky | <u>N</u> ástroje | Nápo <u>v</u> ěda |
|--------------------------------|-------------------|------------------|------------------|------------------|-------------------|
| G Google                       |                   | ×                | +                |                  |                   |
| Sec.                           | rity eldes It     |                  |                  |                  |                   |

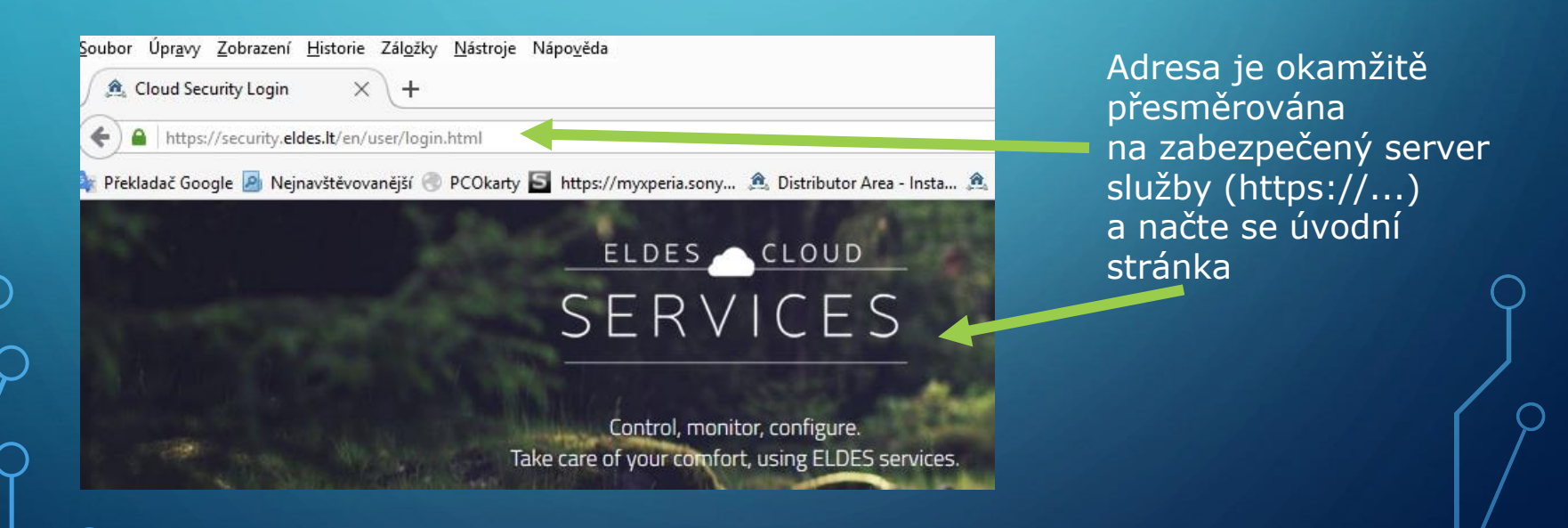

## 7. VOLBA JAZYKA WEBOVÉHO ROZHRANÍ

#### ELDES CLOUD SERVICES Control, monitor, configure. Take care of your comfort, using ELDES services. Available on the App Store Get it on Google play Username or email × Username or email cannot be blank. Password × Password cannot be blank. Lost Password? Register

Webová stránka je implicitně v anglickém jazyce, lze ji přepnout i do jiných jazyků kliknutím na symbol příslušné vlaječky – mimo jiné i do Slovenštiny, které obvykle čeští zákazníci bez problémů porozumí 😊

ELDES CLOUD SERVICES Ovládajte, monitorujte, konfigurujte. Starajte sa o svoj komfort s ELDESom. Available on the App Store Get it on Google play Prihlásenie Meno alebo e-mail × Meno alebo e-mail nesmie byt prázdne. Heslo × Heslo nesmie byť prázdne. PRIHLÁSENIE Registrácia Zabudli ste heslo?

## 8. REGISTRACE ÚČTU

Klikněte na tlačítko "**Register**" (Registrovat)

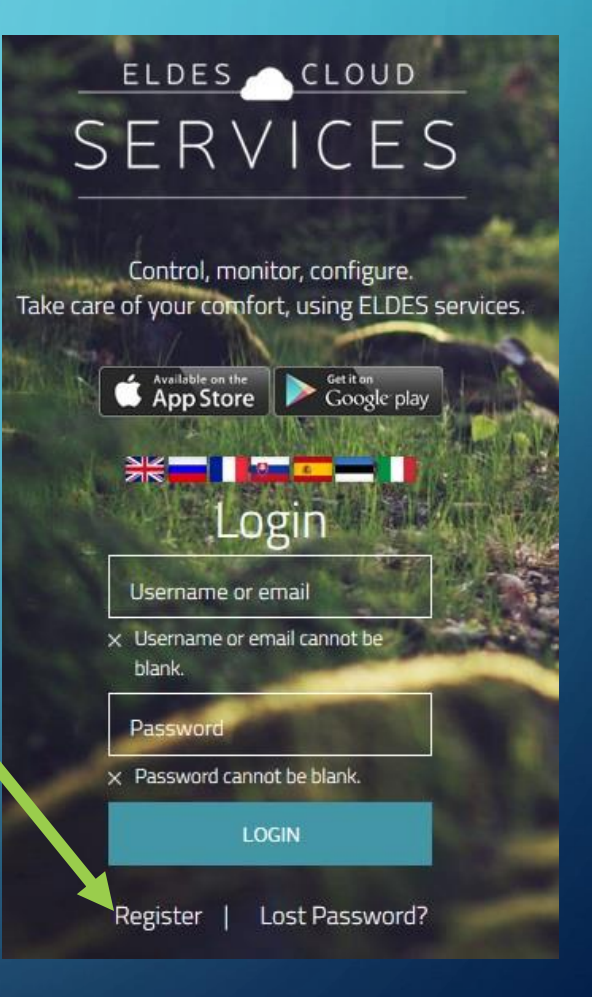

## 9. REGISTRACE ÚČTU

Úvodní stránka se maličko změní a Vy vyplňte požadované registrační údaje:

• *E-mail* – sem vyplňte Vaši e-mailovou adresu.

**Password** – sem vepište Vaše přístupové heslo, které chcete používat pro přihlašování ke svému účtu (heslo musí mít minimálně 8 znaků).

 Retype password – sem pro kontrolu znovu vepište heslo (obě se musí shodovat).

*I agree…* - odškrtněte souhlas s obchodními podmínkami (dvojklikem na ztučněný text lze podmínky zobrazit – jen anglicky). V podmínkách se – velmi stručně shrnuto – k ničemu nezavazujete, berete na vědomí, že ELDES Vám poskytuje službu bez jakýchkoli záruk a garancí….

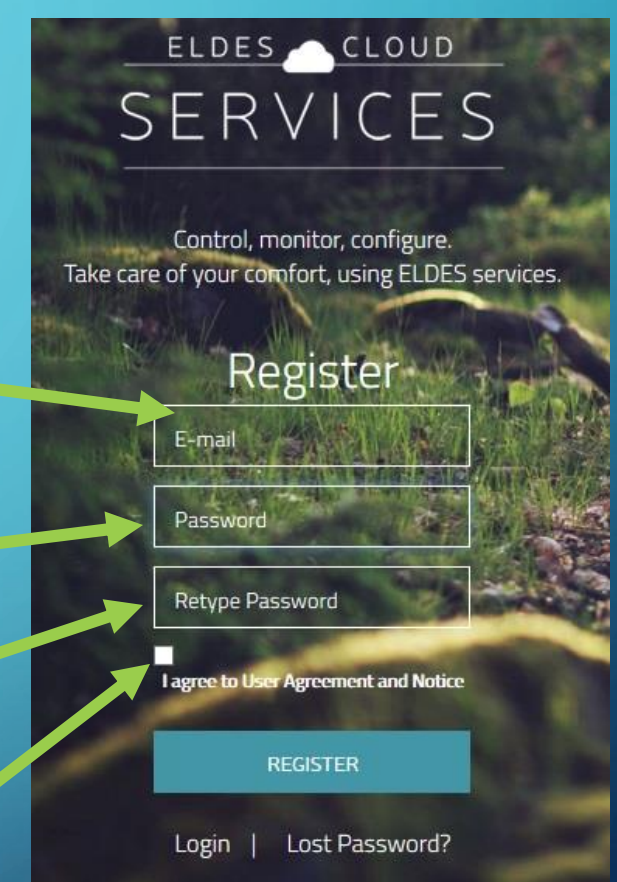

## 10. REGISTRACE ÚČTU

.... že může kdykoli službu modifikovat, přerušit, ukončit apod., že nesmíte software/aplikace nijak měnit, prodávat, analyzovat apod...., zkrátka běžné obchodní podmínky zdarma poskytované služby.

 Máte-li vše vyplněno a odškrtnutý souhlas s obchodními podmínkami, klikněte na tlačítko "*Register*"

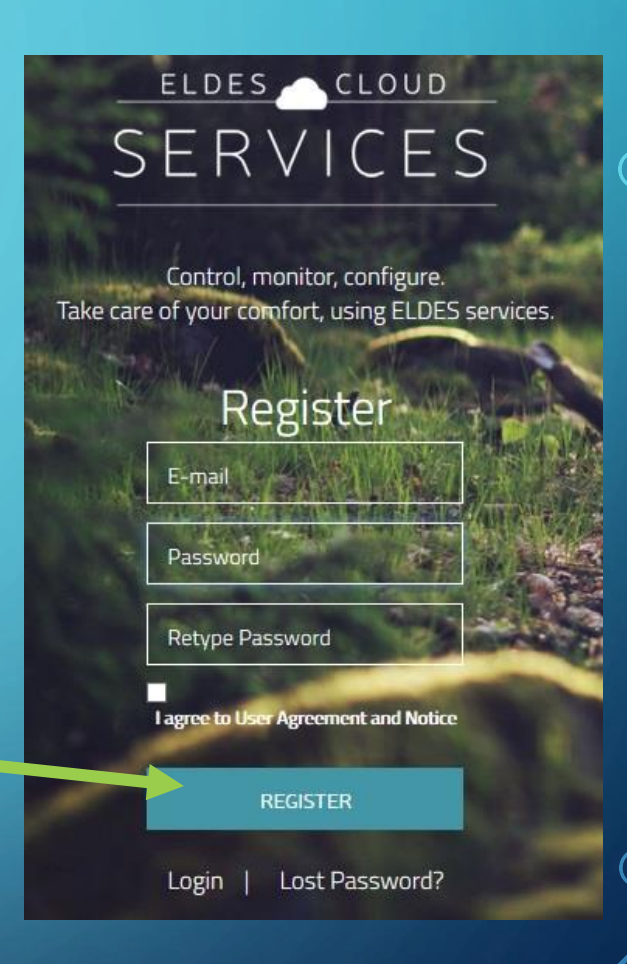

## 11. AKTIVACE ÚČTU

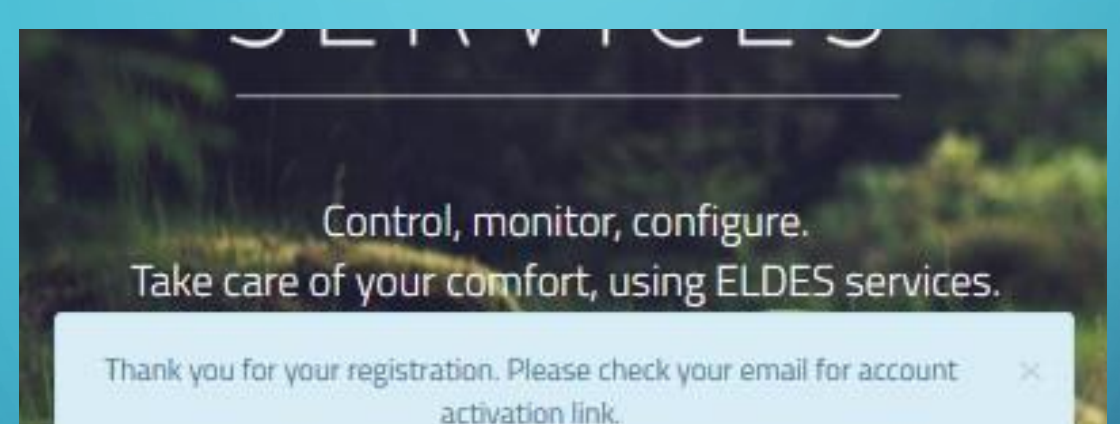

Pokud byly všechny požadované údaje zadány korektně, zobrazí se na stránce poděkování za registraci a informace o tom, že na zadanou e-mailovou adresu byla odeslána zpráva s aktivačním odkazem.

## 12. AKTIVACE ÚČTU

| Hello,<br>Activate your account by clicking this link:<br>https://security.eldes.lt/en/user/activation/activation/activkey/03d3a548fd964a9d141760d2233a81.html |
|----------------------------------------------------------------------------------------------------|
| Once you activate, you will have full access to your account and all future notifications will be sent to this email address.                                  |
| Eldes Cloud Security<br>Monitor and control security system from anywhere at any time from web browser.                                                        |
| © Eldes. All Rights Reserved.                                                                                                    |

- Kliknutím na odkaz v e-mailové zprávě potvrdíte svůj požadavek na zřízení svého účtu ve službě ELDES Cloud.
- E-mail s aktivačním odkazem by měl přijít během cca 10ti minut.
   Pokud Vám e-mail nedorazí ani po výrazně delší době, zkontrolujte nevyžádanou poštu.

 Také pozor na spamové filtry a periodické stahování pošty (např. 1x za hodinu) ve firemních sítích.

# 13. PŘIHLASTE SE KE SVÉMU ÚČTU

- Kliknutí na aktivační link by Vás mělo přesměrovat zpět na přihlašovací stránku služby. Pokud z nějakých důvodů nepřesměruje, přejděte na ni ručně, je na adrese security.eldes.lt (*LT, nikoli IT*).
- Vyplňte Váš e-mail (funguje jako uživatelské jméno.
- Vyplňte heslo, které jste si zvolili.
- Klikněte na "LOGIN".

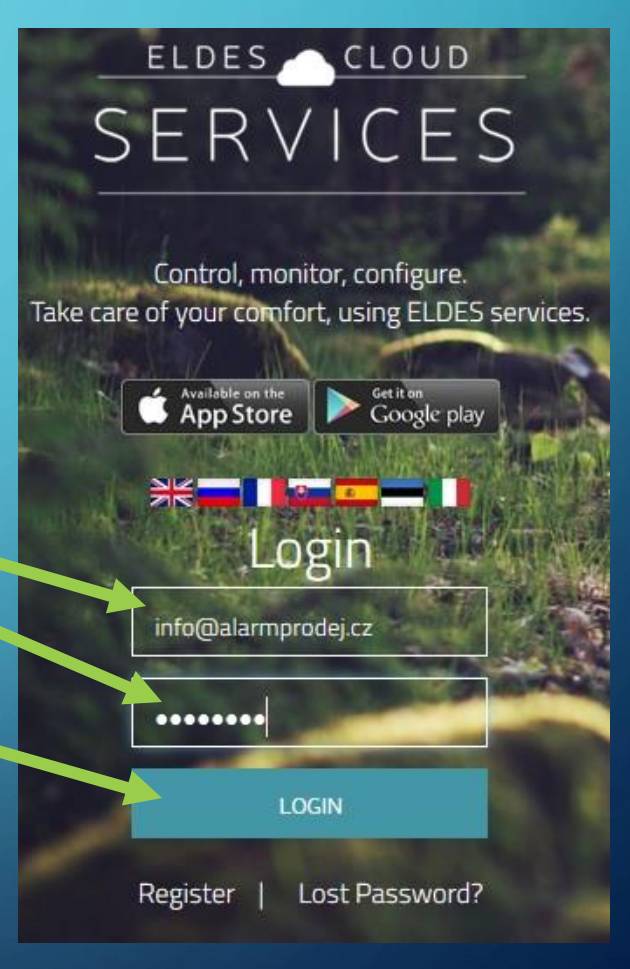

# 14. PŘIDEJTE VAŠE ZAŘÍZENÍ

 Protože Váš nově zřízený účet služby ELDES Cloud ještě není svázán s žádným zařízením, které by ovládal nebo monitoroval, otevře se Vám po přihlášení rovnou stránka s dialogem pro přidání zařízení (Add Device) k Vašemu účtu. Vyplňte zde následující položky:

| Add Device                                                                                                    |                    |     |
|----------------------------------------------------------------------------------------------------|--------------------|-----|
| Note: The phone number is not set automatically from the device after the SIM is changed.                          | Device name*       | 0   |
| How to get Smart Security ID:<br>1. Send SMS text message Lynnone number                                           | Smart Security ID* | 0   |
| of your device with sext:<br>XXXX small rid<br>where XXXX is SMS password of your device.                          | Phone Numer        | 0   |
| <ol> <li>Connect Configuration tool to your device over USB<br/>connection and generate Smart ID System</li> </ol> | ВАСК               | ADD |

 Název zařízení – Vámi zvolený popis přidaného zařízení (např. Muj dum, Chata...). Tento název Vám pomůže lépe se orientovat zejména ve chvíli, kdy budete mít ke svému účtu přiřazeno více zařízení.

Nepoužívejte diakritiku v názvu zařízení ani v jiných editovatelných textových položkách, nebývá obvykle korektně zobrazena.

# 15. PŘIDEJTE VAŠE ZAŘÍZENÍ

- Zadejte jedinečné identifikační číslo (ID). Toto číslo jsme získali v jednom z předchozích kroků (krok 4 a 5). Pomocí tohoto jedinečného čísla je konkrétní zařízení ELDES spárováno s jedním konkrétním účtem.
- K jednomu účtu může být přiřazen libovolný počet zařízení,

Add Device

| Note: The phone number is not set automatically from the device after the SIM is changed.                                                                                                    | Device name*       | 0   |
|----------------------------------------------------------------------------------------------------|--------------------|-----|
| How to get Smart Security ID:<br>1. Send SMS text message to phone number                                                                                                    | Smart Security ID* | 0   |
| of your device with the second second s | Phone Numer        | 0   |
| <ol> <li>Connect Configuration tool to your device.</li> <li>Connection and generate Smart ID System</li> </ol>                                                                                                    | BACK               | ADD |

ovšem jedno zařízení smí být přiřazeno pouze k jedinému uživatelskému účtu. Nelze tedy zřídit více uživatelských účtů, které by ovládaly shodné zařízení.

Jeden modul ESIM120 však může být ovládán více uživateli pomocí mobilní aplikace - viz nastavení dále, kapitola 22.

# 16. PŘIDEJTE VAŠE ZAŘÍZENÍ

 Poslední kolonka je určena pro zadání telefonního čísla SIM karty vložené do zařízení. Jedná se o nepovinný údaj, který je pro funkci služby nepodstatný, slouží pouze jako Vaše poznámka pro přehled kde kterou SIM kartu máte vloženu. Systém s tímto telefonním číslem nijak nepracuje.

#### Add Device

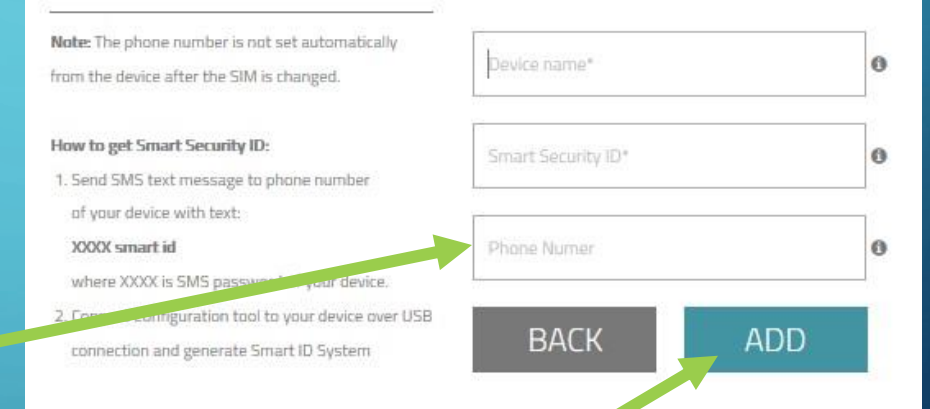

Po vyplnění těchto údajů klikněte na tlačítko "Add" (Přidat)

# 17. PŘIDEJTE VAŠE ZAŘÍZENÍ

| BACK         | ADD              |                        |  |
|--------------|------------------|------------------------|--|
| Registration | Detecting device | Collecting Device data |  |

Po kliknutí na tlačítko "*Add*" (*Přidat*) se spustí proces párování uživatelského účtu vybraným zařízením dle zadaného ID čísla zařízení. Jeho průběh signalizuje ukazatel umístěný pod tlačítky. Buďte trpěliví, proces párování se skládá ze tří částí (registrace, detekce zařízení a sběru potřebných dat) a trvá několik minut.

# 18. PŘIDEJTE VAŠE ZAŘÍZENÍ

#### <u>NEDAŘÍ SE?</u>

Pokud ukazatel stavu procesu párování "zamrzne" v části detekce zařízení, je problém v přenosu dat ze zařízení na server služby. To bývá obvykle zapříčiněno některou z následujících příčin:

Služba není v zařízení povolena • Na SIM kartě v zařízení není povolen datový přenos • V zařízení není nastaven název APN operátora nebo je nastaven chybně • V zařízení byl změněn defaultní TCP/IP port služby 8082 na jiný • Port služby 8082 je blokován na straně uživatele firewallem

# 19. ZAŘÍZENÍ JE PŘIDÁNO

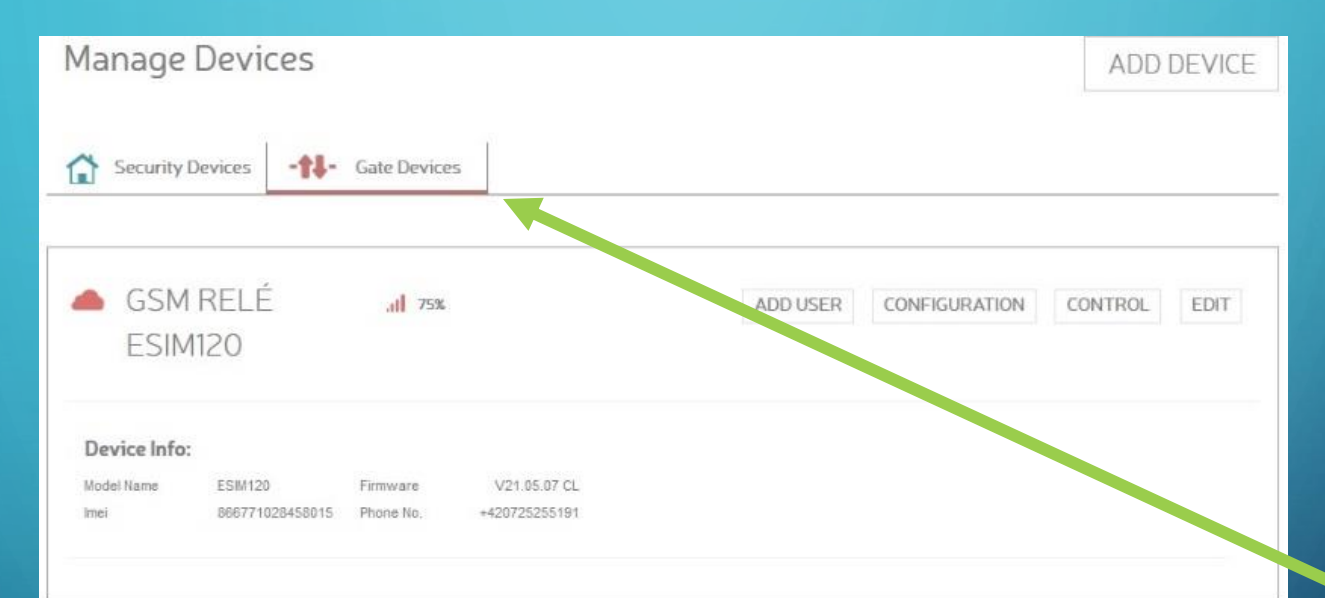

Jakmile je proces párování ukončen, zobrazí se tabulka shrnující základní údaje o připojeném zařízení. Je zde zobrazen zadaný název zařízení, jeho typ, verze firmware a zadané telefonní číslo jeho SIM karty.

# 20. DOSTUPNÉ OPERACE

| Manage Devices |                 |             |               |          |               | ADD D   | EVICE |
|----------------|-----------------|-------------|---------------|----------|---------------|---------|-------|
| Security       | Devices -++-    | Gate Device | 15            |          |               |         |       |
| GSM<br>ESIM    | I RELÉ<br>1120  | .all 75%    |               | ADD USER | CONFIGURATION | CONTROL | EDIT  |
| Device Info    | :<br>ESIM120    | Firmware    | V21.05.07 CL  |          |               |         |       |
| Imei           | 866771028458015 | Phone No.   | +420725255191 |          |               |         |       |

V pravé části tohoto okna jsou umístěna další ovládací tlačítka:

Add user – slouží k přidání nového uživatele do databáze.
Configuration – slouží ke změně konfigurace zařízení.
Control – slouží k ovládání zařízení.
Edit – slouží pro změnu názvu zařízení, jeho smazání z účtu nebo migraci pod jiný uživatelský účet.

## 21. SYNCHRONIZACE INFORMACÍ

Po prvním kliknutí na kterékoli tlačítko (**Add user, Configuration** nebo **Edit)** dojde k přenosu informací uložených v zařízení na server, aby byly v příslušných záložkách zobrazeny aktuální informace.

Buďte, prosím, trpělivý, přenos informací z modulu ESIM120 na server služby ELDES Cloud může trvat několik minut – aktuální stav Vám ukazuje graf.

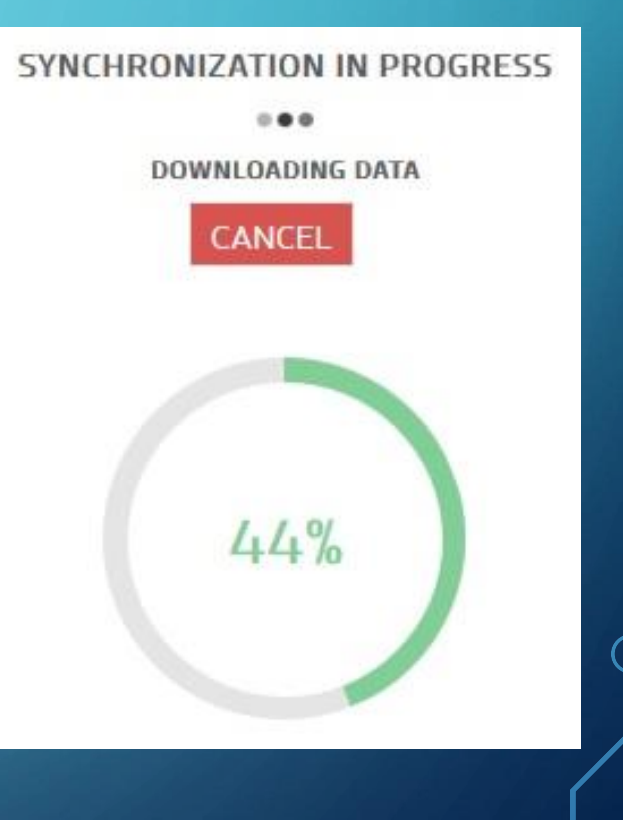

Fields with \* are requir

# 22. PŘIDÁNÍ UŽIVATELE

Po stisknutí tlačítka "**Add device**" se zobrazí formulář pro přidání nového uživatele.

| Device user          |             | N  | Iobile App Acces | iS | Access Settings               |
|----------------------|-------------|----|------------------|----|-------------------------------|
| Phone *              |             | A  | pp Access        |    | Output *                      |
| International No. eg | 37060802312 | 1  | Enabled          | ~  | Controller1                   |
| Name                 |             | U  | sername          |    | Scheduler                     |
|                      |             | Pa | assword          |    | Unlimited                     |
|                      |             | 0  | utput            |    | SET UNLIMITED                 |
|                      |             |    | Controller1      | ~  | Valid Until Time<br>Unlimited |
|                      |             |    |                  |    | Ring Counter                  |

|                    | 1                          |                       |                               |          |               |         |      |
|--------------------|----------------------------|-----------------------|-------------------------------|----------|---------------|---------|------|
| Security           | Devices -++-               | Gate Device           | s                             |          |               |         |      |
| GSM<br>ESIN        | RELÉ<br>1120               | all 75%               |                               | ADD USER | CONFIGURATION | CONTROL | EDIT |
| Device Info        |                            |                       |                               |          |               |         |      |
| Model Name<br>Imei | ESIM120<br>866771028458015 | Firmware<br>Phone No. | V21.05.07 CL<br>+420725255191 |          |               |         |      |

Zde nastavte, které výstupní relé může tento uživatel ovládat a jeho případná omezení (plánovačem, datem, počtem prozvonení.

Provedené změny zapište do zařízení tlačítkem "**Save**".

V této části vyplňte telefonní číslo uživatele a jeho jméno.

Zde nastavte, zda má tento uživatel oprávnění využívat mobilní aplikaci a jeho přístupové údaje. 26. 2. 2016

#### 23. KONFIGURACE

| Manage                            | Devices                    |                       |                               |          |               | ADDI    | DEVICE |
|-----------------------------------|----------------------------|-----------------------|-------------------------------|----------|---------------|---------|--------|
| Security                          | Devices -++-               | Gate Device           | 15                            |          |               |         |        |
| GSM<br>ESIN                       | 1 RELÉ<br>/120             | .all 75%              |                               | ADD USER | CONFIGURATION | CONTROL | EDIT   |
| Device Info<br>Model Name<br>Imei | ESIM120<br>866771028458015 | Firmware<br>Phone No. | V21.05.07 CL<br>+420725255191 |          |               |         |        |

Kliknutím na tlačítko *"Configuration*" se otevře formulář pro změnu konfiguračních parametrů modulu ESIM120.

## 24. KONFIGURACE – ZÁKLADNÍ NASTAVENÍ

| 6          |                                                              | 🗢 Main Settings 📓 Users Database | ▶ Inputs/Outputs Control 🚽 GPRS Settings 🛗 Sc | hedulers 📽 System 🛛 Event Log                                                                                                    |
|------------|--------------------------------------------------------------|----------------------------------|-----------------------------------------------|----------------------------------------------------------------------------------------------------|
| V p        | orvní záložce lze editovat<br>efonní čísla administrátorů, 🗕 | Administrators                   | Admint                                        | ✓User Database Enabled                                                                                                    |
| pra<br>zpr | avidelnou informační SMS<br>rávu,                            | Fields with "are required        | Admin2<br>Admin3<br>+                         | Send Alarm SMS to all Admins simultaneously<br>Call Back to Admin/User after Output Control Action<br>Allow output control by call from any phone number<br>Send system startup SMS |
| jaz<br>zpr | yk SMS<br><sup>-</sup> áv,                                   |                                  | Admin4 + Admin5 +                             |                                                                                                    |
| SM         | S heslo,                                                     | Password                         | Language                                      | Info SMS Scheduler                                                                                                    |
| a z        | áznamník událostí                                            | SMS Password *<br>4321           | MS Language *<br>Czech                        | Frequency (days) *  0 Range 0-125                                                                                                    |
| $\rho$     |                                                              | Event Log                        |                                               | Time *<br>0:00 v                                                                                                    |

## 25. KONFIGURACE – DATABÁZE UŽIVATELŮ

| ADD USER                        |                  |             |                              |               |                |                      |             |
|---------------------------------|------------------|-------------|------------------------------|---------------|----------------|----------------------|-------------|
| splaying 1-4 of 4 res<br>lame - | ults.<br>Phone + | Output -    | Scheduler<br>1 2 3 4 5 6 7 8 | Valid until - | Ring Counter - | Ring Counter Status+ | App Access+ |
|                                 |                  | ~           |                              |               |                |                      | ~           |
| osef Vlk                        | 420602123456     | Controller1 | ololololololo                | none          | none           | none                 | Enabled     |
| arel Zajic                      | 420606123456     | Controller1 | 10000000000                  | none          | none           | none                 | Enabled     |
| etr Slepice                     | 420777123456     | Controller1 | 100000000000                 | none          | none           | none                 | Enabled     |
| arolina Kruta                   | 420608123456     | Controller1 | 01101010101010               | none          | none           | none                 | Enabled     |

V záložce **"User database**" lze editovat popisy uživatelů, jejich telefonní čísla a oprávnění včetně přístupových údajů ke službě Smart Gate. Ikonky pro editaci vybraného uživatele.

## 26. KONFIGURACE – VSTUPY/VÝSTUPY

V záložce "*Input/Output control*" lze editovat jednotlivé vstupy a výstupy zařízení.

| nputs            |            |                       |          | Outputs                  |               |             |                 |
|------------------|------------|-----------------------|----------|--------------------------|---------------|-------------|-----------------|
| 8                | ZI *       |                       | 10 X     |                          | a,            |             |                 |
| Input Status     | an         | ~                     |          | Output Startup<br>Status | an            |             | ~               |
|                  | ZI Delay * |                       |          |                          | Ci Duration * |             |                 |
| Input Delay (ms) | 600        |                       |          | Duration (s)             | 2             |             |                 |
|                  | Z1 Text *  |                       |          |                          | CIName *      |             |                 |
| Message Text     | Zonel      |                       |          | Output Name              | Controller1   |             |                 |
| MS Enabled       |            |                       |          |                          | Rimi          |             |                 |
|                  | 72 *       |                       |          | Output Type              | NO            |             | ~               |
| Input Status     | on         | ~                     |          | CI Scheduler             |               |             |                 |
|                  | Z2 Delay * |                       |          |                          |               |             |                 |
| Input Delay (ms) | 600        |                       |          |                          | C2 *          |             |                 |
|                  | Z2 Text *  |                       |          | Status                   | on            |             | ¥               |
| Message Text     | Zone2      |                       |          |                          | C2 Duration * |             |                 |
| MS Enabled       |            |                       |          | Duration (s)             | 2             |             |                 |
|                  | 73 '       |                       |          |                          | C2 Name *     |             |                 |
| Input Status     | on         | ~                     |          | Output Name              | Controller2   |             |                 |
|                  | Z3 Delay * |                       |          |                          | Rtm2          |             |                 |
| Input Delay (ms) | 600        |                       |          | Output Type              | NO            |             | *               |
|                  | Z3 Text *  |                       |          | C2 Scheduler             |               |             |                 |
| Message Text     | Zone3      |                       |          |                          |               |             |                 |
| MS Enabled       |            |                       |          |                          |               | Fields with | * are required. |
|                  |            |                       | -        |                          |               |             |                 |
|                  |            | The State State State | AND DECK | Calant mille             |               |             |                 |

#### 27. KONFIGURACE – GPRS

| Main Settings | 👹 Users Database | Inputs/Outputs Control | dl GPRS Settings | 🛗 Schedulers | <b>C</b> System | O Event Log |
|---------------|------------------|------------------------|------------------|--------------|-----------------|-------------|
| Profile       |                  |                        |                  | DNS Setti    | ngs             |             |
| Profile       |                  |                        |                  | DNS1         |                 |             |
| Profile1      |                  |                        |                  | 84.32.3.34   |                 |             |
| APN           |                  |                        |                  | DNS2         |                 |             |
| internet      |                  |                        |                  | 84.32.134.1  |                 |             |
| User Name     |                  |                        |                  |              |                 |             |
|               |                  |                        |                  |              |                 |             |
| Password      |                  |                        |                  |              |                 |             |
|               |                  |                        |                  |              |                 |             |

V záložce *"GPRS setting*" lze editovat jednotlivé položky týkající se datové komunikace GPRS modulu ESIM120.

## 28. KONFIGURACE – PLÁNOVAČE

| Main Settings Users Database                     | ▶ Inputs/Outputs Control dGPRS Settings |
|--------------------------------------------------|-----------------------------------------|
| Scheduler 1                                      |                                         |
| Note: Start date cannot be greater than end date | Every Day                               |
| Fields with * are required.                      | At specified Day(s)                     |
|                                                  | On weekdays                             |
|                                                  | _Mo _Iu _We _Ih _Fr _Sa _Su             |
|                                                  | Start *                                 |
|                                                  | 00:00                                   |
|                                                  | End*                                    |
|                                                  | 00:00                                   |
|                                                  |                                         |
|                                                  |                                         |
| 1 2 3 4 5 6                                      | 7 8                                     |

Mezi jednotlivými plánovači se lze přepnout zde..

V záložce "*Schedulers*" lze editovat či vytvořit až 8 různých týdenních plánovačů, sloužících k omezení přístupu jednotlivých uživatelů nebo k automatickému ovládání výstupů modulu ESIM120.

## 29. KONFIGURACE – SYSTÉMOVÁ NASTAVENÍ

V záložce "*System*" lze editovat systémová nastavení:

- služby ELDES Cloud
- limity odeslaných SMS zpráv
- rozsah verifikace tel. čísel příchozího volání

| <ul> <li>Main Settings</li> </ul> | 🖀 Users Database | <ul> <li>Inputs/Dutputs Control</li> </ul> | The second second secon | Schedulers | <b>o</b> g System | C Event La |
|-----------------------------------|------------------|--------------------------------------------|----------------------------------------------------------------------------------------------------|------------|-------------------|------------|
| Smart Secu                        | rity Settings    |                                            |                                                                                                    |            |                   |            |
| Note: Fields with * are r         | requires.        | SYSTEM                                     |                                                                                                    | TION       |                   |            |
|                                   |                  | sseides.It                                 |                                                                                                    |            |                   |            |
|                                   |                  | IP or domain nan                           | se .                                                                                                    |            |                   |            |
|                                   |                  | Part *                                     |                                                                                                    |            |                   |            |
|                                   |                  | 8082                                       |                                                                                                    |            |                   |            |
|                                   |                  | [0_65535]                                  |                                                                                                    |            |                   |            |
|                                   |                  | Ping Timeout *                             |                                                                                                    |            |                   |            |
|                                   |                  | 180                                        |                                                                                                    |            |                   |            |
|                                   |                  | [10_50000] (sec                            | onds)                                                                                                    |            |                   |            |
|                                   |                  | TMZ_string*                                |                                                                                                    |            |                   |            |
|                                   |                  | (GMT +00:00) 0                             | ireenwich Mean Time :                                                                                                    | Dubli 🗸    |                   |            |
|                                   |                  | [-12_14]                                   |                                                                                                    |            |                   |            |
|                                   |                  | SMS NOT                                    | IFICATIONS                                                                                                    |            |                   |            |
|                                   |                  | 25                                         |                                                                                                    |            |                   |            |
|                                   |                  | [0_3000]                                   |                                                                                                    |            |                   |            |
|                                   |                  | Month Limit                                |                                                                                                    |            |                   |            |
|                                   |                  | 400                                        |                                                                                                    |            |                   |            |
|                                   |                  | [0_3000]                                   |                                                                                                    |            |                   |            |
|                                   |                  | INCOMIN                                    | G PHONE NU                                                                                                    | JMBER      |                   |            |
|                                   |                  | Minimum Phone                              | Number Length (digits)                                                                                                    | 1          |                   |            |
|                                   |                  | 4                                          |                                                                                                    |            |                   |            |

ZD. Z.

## 30. KONFIGURACE – SYSTÉMOVÁ NASTAVENÍ

| Log file created of all | event entries From 2016 | -02-17 to2016-02-24 DOW | NLOAD (82 BYT   | ES) VIEW   |                 |                    |
|-------------------------|-------------------------|-------------------------|-----------------|------------|-----------------|--------------------|
| 🌣 Main Settings         | 📽 Users Database        | Inputs/Outputs Control  | I GPRS Settings | Schedulers | <b>C</b> System | <li>Event Log</li> |
| Event Log               |                         |                         |                 |            |                 |                    |
|                         |                         | From                    |                 |            |                 |                    |
|                         |                         | 2016-02-17              |                 |            |                 |                    |
|                         |                         | to                      |                 |            |                 |                    |
|                         |                         | 2016-02-24              |                 |            |                 |                    |
|                         |                         | 2016-02-24              |                 | GET LOG    |                 |                    |

V poslední záložce "*Event log*" je dostupný záznamník systémových událostí.

# 31. OVLÁDÁNÍ

| Manage                            | Devices                    |                       |                               |          |               | ADD     | DEVICE |
|-----------------------------------|----------------------------|-----------------------|-------------------------------|----------|---------------|---------|--------|
| Security                          | Devices -++-               | Gate Device           | 5                             |          |               |         |        |
| GSM<br>ESIN                       | 1 RELÉ<br>1120             | at <b>1</b> 75%       |                               | ADD USER | CONFIGURATION | CONTROL | EDIT   |
| Device Info<br>Model Name<br>Imei | ESIM120<br>866771028458015 | Firmware<br>Phone No. | V21.05.07 CL<br>+420725255191 |          |               |         |        |
| Model Name<br>Imei                | ESIM120<br>866771028458015 | Firmware<br>Phone No. | V21.05.07 CL<br>+420725255191 |          |               |         |        |

Kliknutím na tlačítko "*Control*" se zobrazí stránka ovládání výstupních relé modulu ESIM120.

# 32. OVLÁDÁNÍ

V ovládacím rozhraní jsou k dispozici dvě ovládací tlačítka – továrně popsaná jako *Controller1* a *Controller2*. Tyto popisy odpovídají výstupním relé 1 a 2.

Popisy tlačítek je možno změnit v konfiguraci zařízení, záložka Inputs/Outputs control.

Wers Database

Main Settings

Administrators

Note: International number, eg. 370 60802312.

| sou<br>í tlačítka –<br><i>Controller1</i> | GSM RELÉ ESIM120 🔹 CON                            | FIGURE                |
|-------------------------------------------|---------------------------------------------------|-----------------------|
| isy<br>elé 1 a 2                          | Controls                                          | Troubles / Alarms (0) |
| o změnit<br>záložka                       | Controller1                                       | No troubles           |
|                                           | Controller2                                       | Alarms History (O)    |
|                                           |                                                   | No alarms             |
|                                           |                                                   |                       |
| Inputs/Outputs Control                    | 🚚 GPRS Settings 🛗 Schedulers 📽 System 💿 Event Log |                       |
| Admini                                    | User Database Enabled                             |                       |

# 33. OVLÁDÁNÍ

Kliknutím na příslušné tlačítko relé 1 nebo relé 2 dojde k sepnutí odpovídajícího relé na předdefinovanou dobu (továrně 2 sekundy).

Dobu sepnutí lze pro každé relé zvlášť definovat v konfiguraci zařízení na záložce "Input/Output control".

👹 Users Database

Inputs/Outputs Control

Admin1

Main Settings

Administrators

Note: International number, eg. 370 60802312

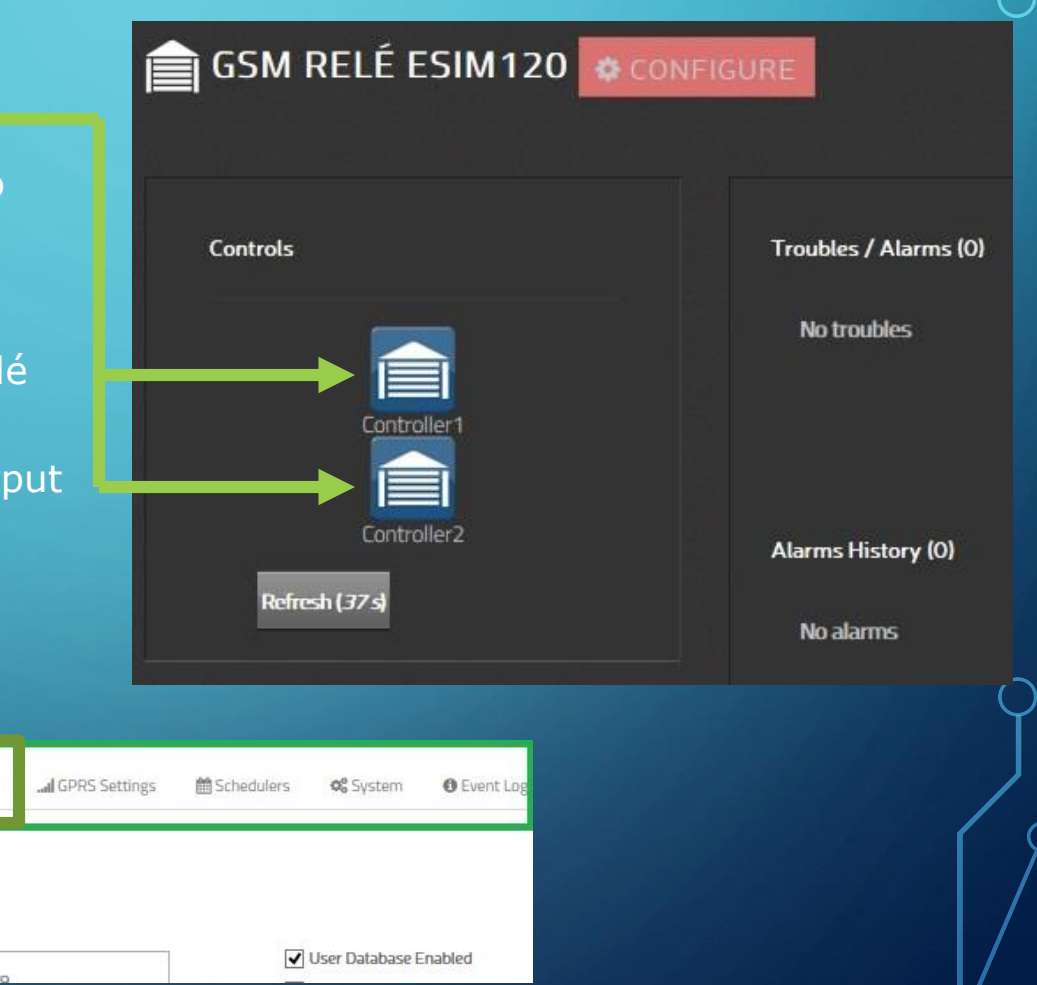

#### 34. EDITACE

| Manage Devices |                 |             |               |          | ADD           | DEVICE  |      |
|----------------|-----------------|-------------|---------------|----------|---------------|---------|------|
| Security       | Devices -++-    | Gate Device | 5             |          |               |         |      |
| GSM<br>ESIN    | I RELÉ<br>1120  | .all 75%    |               | ADD USER | CONFIGURATION | CONTROL | EDIT |
| Device Info    |                 |             |               |          |               |         |      |
| Model Name     | ESIM120         | Firmware    | V21.05.07 CL  |          |               |         |      |
| Inei           | 866771028458015 | Phone No.   | +420725255191 |          |               |         |      |
|                |                 |             |               |          |               |         |      |

Kliknutím na tlačítko "*Edit*" se zobrazí formulář pro změnu názvu modulu ESIM120, jeho smazání z účtu nebo migraci pod jiný uživatelský účet.

### 35. EDITACE

| GSM RELÉ                                                                                                    | 75%                                       | ADD USER | CONFIGURATION | CONTROL EDIT      |
|----------------------------------------------------------------------------------------------------|-------------------------------------------|----------|---------------|-------------------|
| Update Device<br>Note: The phone number is not set automatically<br>from the device after the SIM is changed. | GSM RELÉ ESIM120<br>+420725255191<br>SAVE | 0        | ₩ N           | 1IGRATE<br>DELETE |

Zde lze zeditovat název zařízení a telefonní číslo SIM karty vložené v modulu ESIM120 (nepovinný údaj). Zde lze odebrat zařízení z uživatelského účtu nebo jej přesunout pod jiný uživatelský účet.

## 36. STÁHNĚTE APLIKACI

Aplikace služby Smart Gate jsou dostupné pro operační systémy Android resp. iOS (Apple) a lze je zdarma stáhnout z oficiálních úložišť:

•Android – z úložiště "Google Play"

•iOs (Apple) – z úložiště "App Store"

Pokud využijete přímé odkazy z této stránky, zobrazí se rovnou dostupné aplikace ELDES, jinak na úvodní stránce těchto úložišť zadejte do kolonky "Vyhledat" slovo ELDES pro zobrazení dostupných aplikací ELDES.

Nabídnou se Vám dvě aplikace – ELDES Cloud security a ELDES Smart Gate Widget.

Nainstalujte ELDES Smart Gate Widget

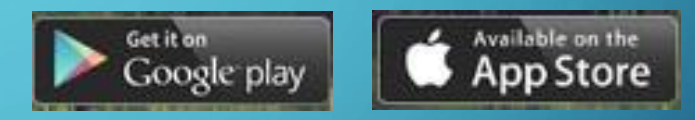

FIDES

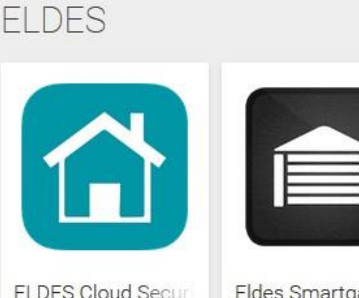

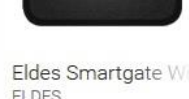

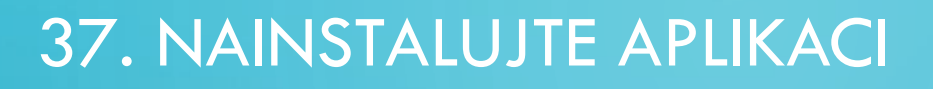

Aplikaci nainstalujeme běžným způsobem, klepnutím na tlačítko "*Instalovat*".

Aplikace nevyžaduje žádná zvláštní oprávnění. Po instalaci se vraťte na základní obrazovku.

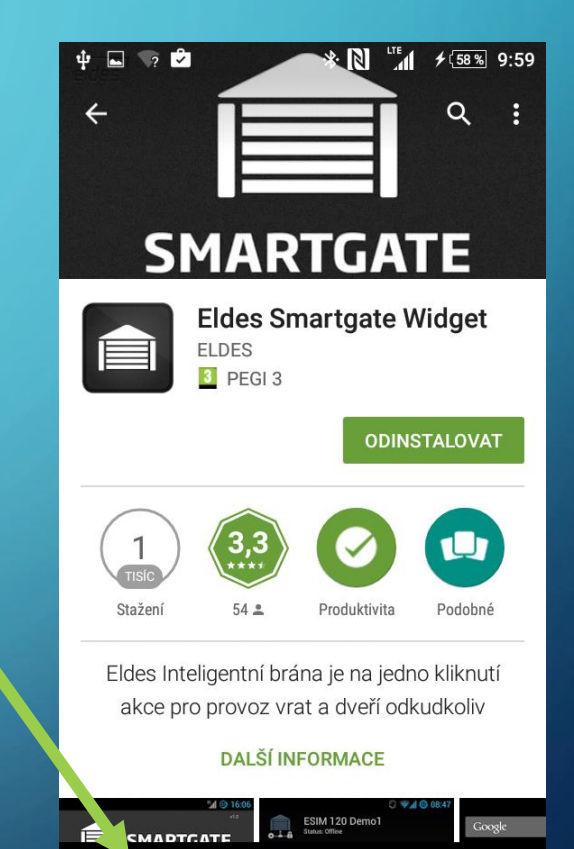

 $\triangle$ 

 $\triangleleft$ 

## 38. NALEZNĚTE WIDGET

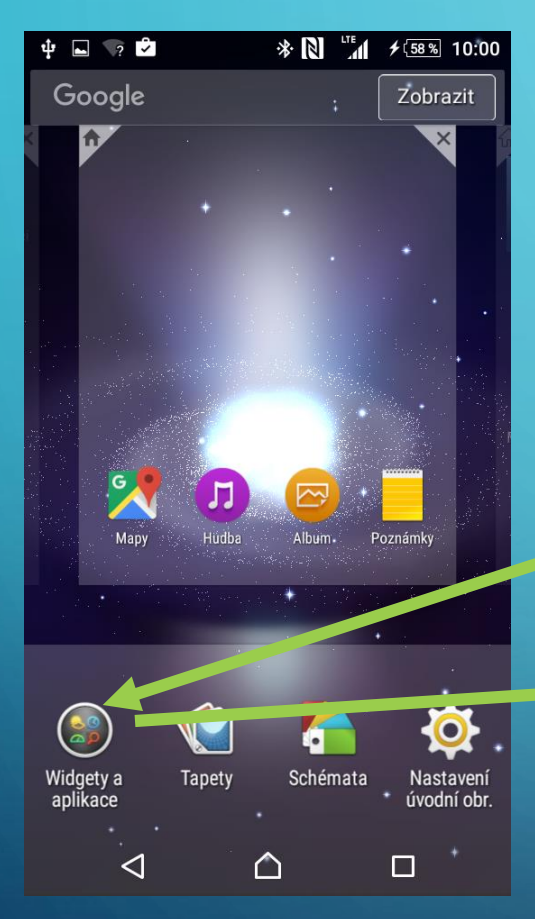

Nainstalovaná aplikace není zatím nikde vidět, najdeme ji mezi tzv. Widgety (miniaplikacemi) v příslušném menu Vašeho mobilního telefonu nebo tabletu.

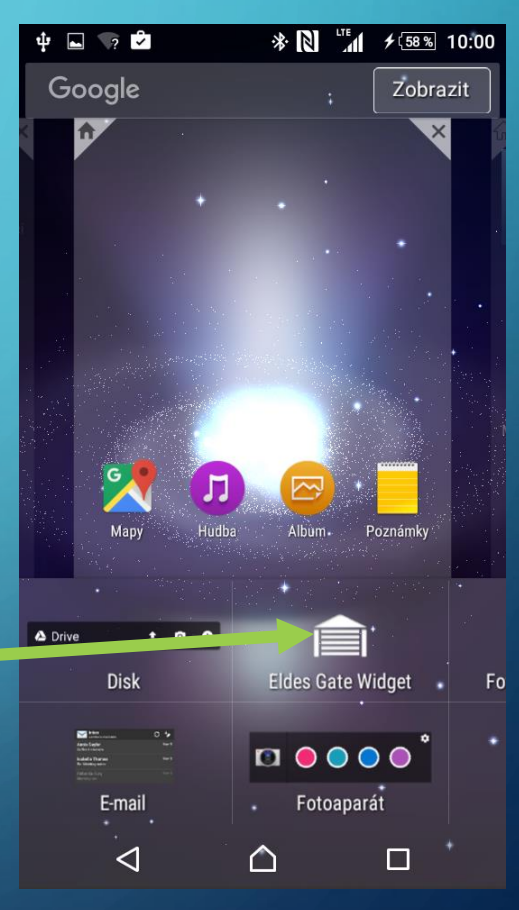

## 39. KLEPNĚTE NA WIDGET, VYPLŇTE ÚDAJE

Klepněte na ikonu widgetu

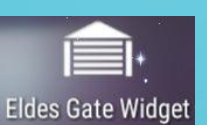

Zobrazí se Vám obrazovka požadující vyplnění přístupových údajů:

•Adresa serveru služby – ponechte, jak je •

•Telefonní číslo uživatele – vyplňte telefonní číslo uživatele na jehož telefonu widget instalujete, toto telefonní číslo musí být již zavedeno v databázi tel. čísel modulu ESIM120!

*Telefonní čísla vyplňujte v mezinárodním formátu s předčíslím +420* 

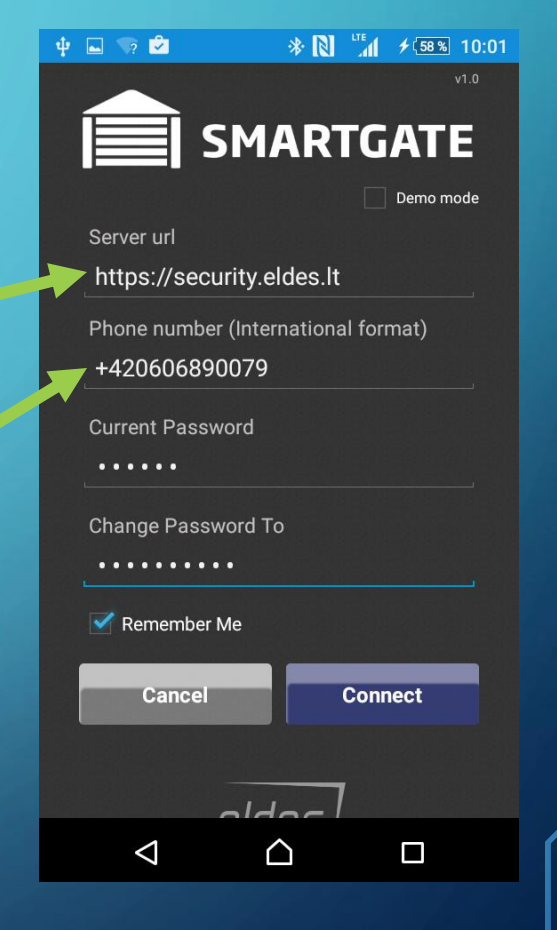

# 40. VYPLŇTE ÚDAJE

 Současné heslo – automaticky vytvořené heslo při vložení telefonního čísla uživatele do databáze složené z posledních 6ti číslic telefonního čísla.

| Contraction Contraction Contra | 🚰 Users Database | ▶ Inputs/ utputs | Control  | GPRS Settings | f Schedulers |
|----------------------------------------------------------------------------------------------------|------------------|------------------|----------|---------------|--------------|
| Device user                                                                                                    | 420606890        | 079              | Mobil    | e App Acces   | SS           |
| Phone *                                                                                                    |                  |                  | Арр Ассе | ss            |              |
| 420606890079                                                                                                    |                  |                  | Enabled  |               |              |
| Name                                                                                                    |                  |                  | Usernam  | 2             |              |
| Novotny Jan                                                                                                    |                  |                  | 420606   | 5890079       |              |
|                                                                                                    |                  |                  | Password |               |              |

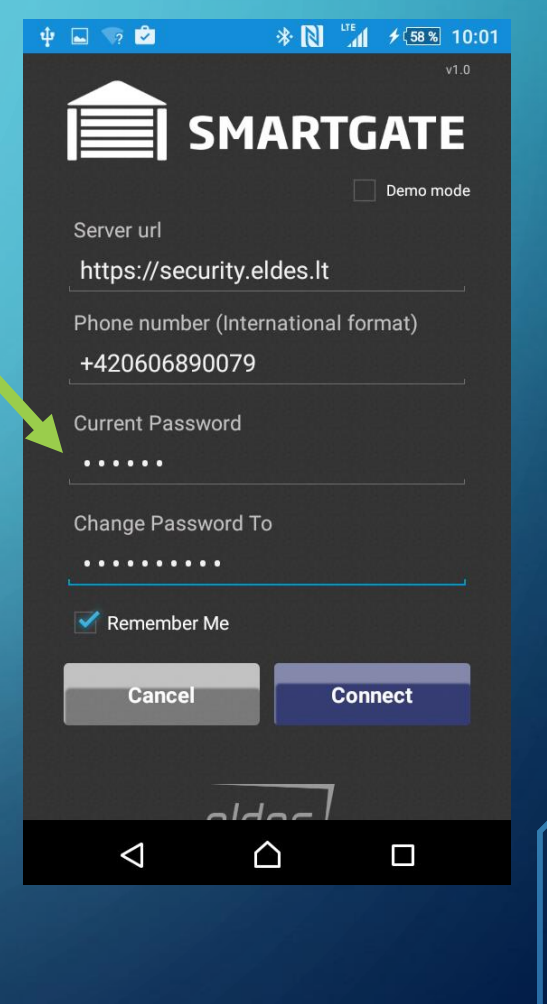

# 41. VYPLŇTE ÚDAJE A ODEŠLETE JE

- Změnit heslo na sem vepište nové heslo, pokud chcete změnit automaticky vytvořené heslo z telefonního čísla (doporučeno).
- Po vyplnění požadovaných údajů klikněte na "Connect" (Připojit).

| Ψ | 🖳 🤜 🗹 🔅 🛞 🥻 🌾 🕺 👘                                    |
|---|------------------------------------------------------|
|   |                                                      |
|   |                                                      |
|   | https://security.eldes.lt                            |
|   | Phone number (International format)<br>+420606890079 |
|   | Current Password                                     |
|   | Change Password To                                   |
|   | Remember Me                                          |
|   | Cancel Connect                                       |
|   | aldag                                                |
|   |                                                      |
|   |                                                      |

## 42. VYBERTE ZAŘÍZENÍ

Pokud jste vyplnili správné údaje, zobrazí se Vám obrazovka se zařízením svázaným s Vašimi přístupovými údaji, která jste zadali. Pokud by Vaše přístupové údaje byly shodné ve více modulech ESIM120 připojených do služby Smart Gate, uvidíte více zařízení (např. modul ESIM120 ve firmě, doma, u zákazníka apod..). Klepněte na vybrané zařízení, ke kterému chcete vytvořit ovládací tlačítko (v našem příkladu je k dispozici jen jeden modul).

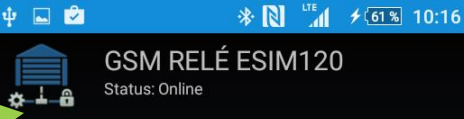

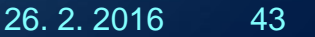

 $\triangle$ 

 $\triangleleft$ 

# 43. VYBERTE, KTERÉ RELÉ BUDE WIDGET OVLÁDAT

Na následující obrazovce vyberte, které relé má widget, který právě vytváříme, ovládat.

Důležité je, aby bylo ovládání příslušného relé danému uživateli povoleno v konfiguraci. Pokud není, widget sice lze vytvořit, ale ovládání nebude fungovat.

Klepněte na příslušnou ikonku *Controller1* nebo *Controller2*. Popisy jsou přejímány ze zařízení a lze je upravit v konfiguraci (Vstupy/Výstupy).

Klepněte na příslušnou ikonku *Controller1* nebo *Controller2*. Popisy jsou přejímány ze zařízení a lze je upravit v konfiguraci (Vstupy/Výstupy).

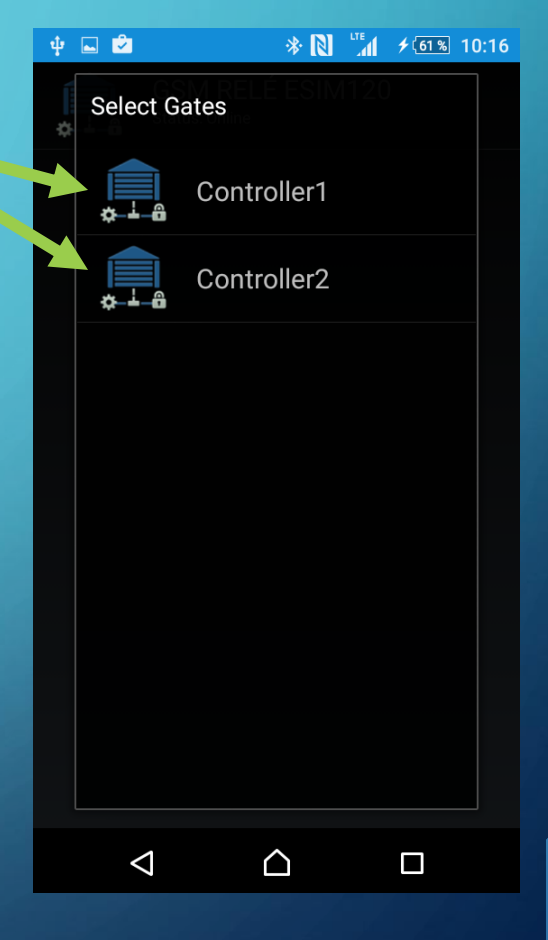

## 44. POJMENUJTE WIDGET

Po výběru ovládaného relé se vrátíte zpět na stránku s přihlašovacími údaji, kde přibude kolonka pro popis vytvářeného widgetu pro snažší orientaci zejména v případě, kdy máte více widgetů pro různá zařízení vedle sebe. Zadejte libovolný popis

poté klikněte na "**Add widget**" (Přidat widget)

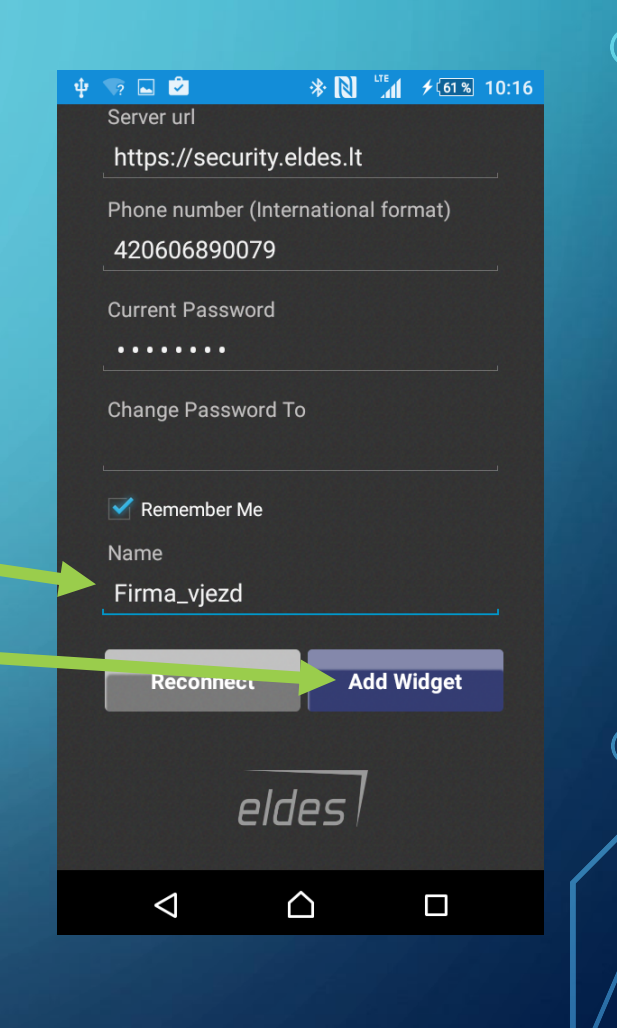

# 45. UMÍSTĚTE WIDGET

Umístěte widget na vybranou plochu Vašeho telefonu nebo tabletu tahem za orámovanou ikonu widgetu. Tažením za okraje se pohybujete mezi plochami.

Klepnutím na orámovanou ikonu potvrdíte umístění.

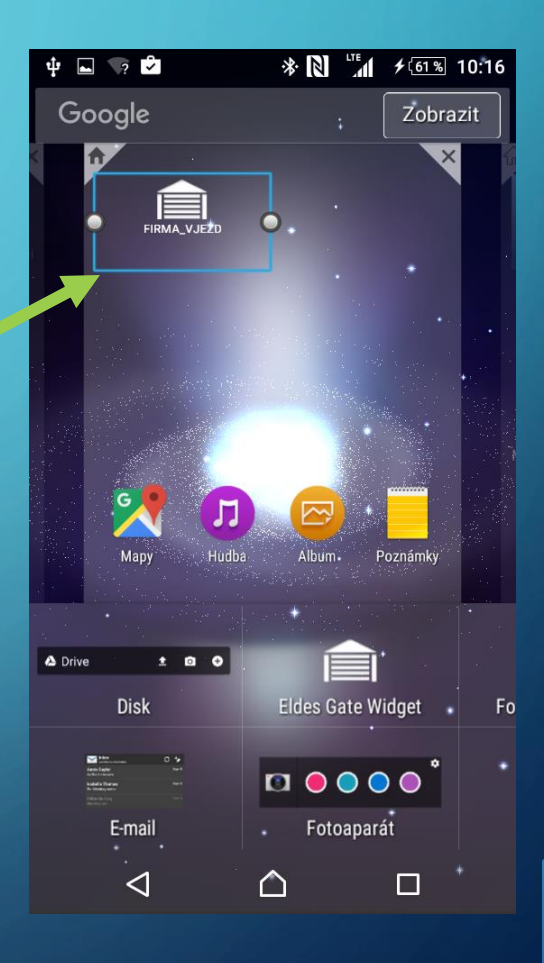

## 46. INSTALACE APLIKACE JE HOTOVA

Po umístění widgetu na vybrané místo na ploše zůstane zobrazena ikona widgetu s vytvořeným popisem.

Opakováním výše uvedeného postupu lze přidat další widgety - pro druhé relé nebo pro jiná zařízení.

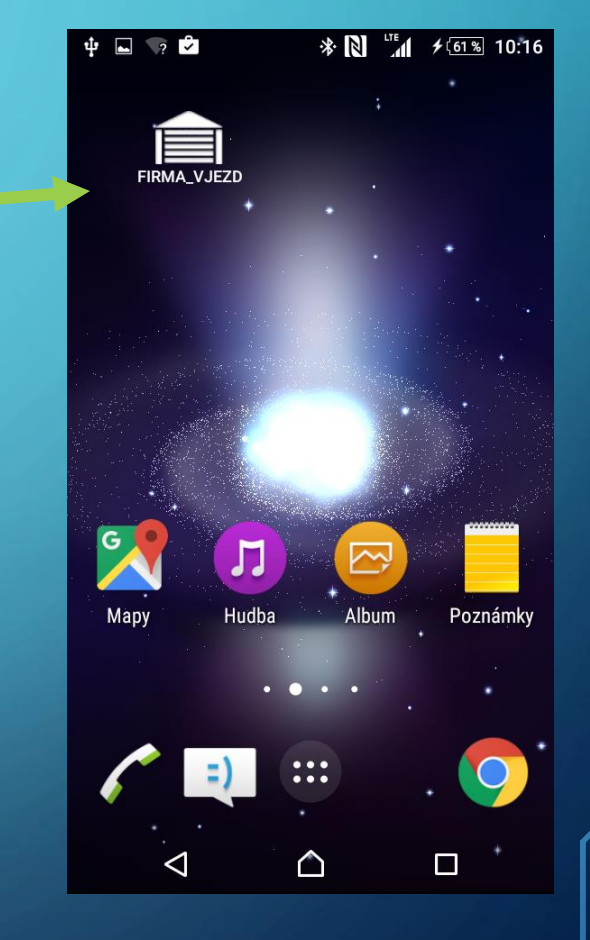

# 47. NEDAŘÍ SE?

Pokud Vám aplikace při vytváření widgetu hlásí, že nemáte pro svůj účet žádné aktivní zařízení,

zadáváte pravděpodobně nesprávné telefonní číslo nebo heslo nebo zadávané údaje nejsou ještě zapsány v zařízení.

Zkontrolujte tyto údaje v konfiguraci zařízení přes webový prohlížeč – viz kapitola 25.

| u 🖓 🖬 🐨 🗳 🛛 🔅 🕅 🖓 👘 🕹 🕅 🕸                        |
|--------------------------------------------------|
| I SMARTGATE                                      |
| Demo mode                                        |
| Server url                                       |
| https://security.eldes.lt                        |
| Phone number (International format) 420606890079 |
| Current Password                                 |
|                                                  |
| Change Password To                               |
| 🗹 Remember Me                                    |
| Cancel Connect                                   |
| No active devices found for your account         |
| eldes                                            |
|                                                  |
|                                                  |

## 48. OVLÁDÁNÍ

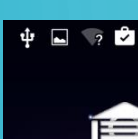

G

Mapy

Л

Hudba

ጵ 🛛 👫 ≁նո‰ 10:16

 $\sim$ 

Album

Command sent

:::

 $\triangle$ 

Poznámk

Klepnutím na ikonu widgetu dojde k odeslání příkazu do zařízení, což je potvrzeno informační hláškou.

Pokud dojde k provedení příkazu (relé skutečně cvakne), je tato skutečnost opět potvrzena informační hláškou.

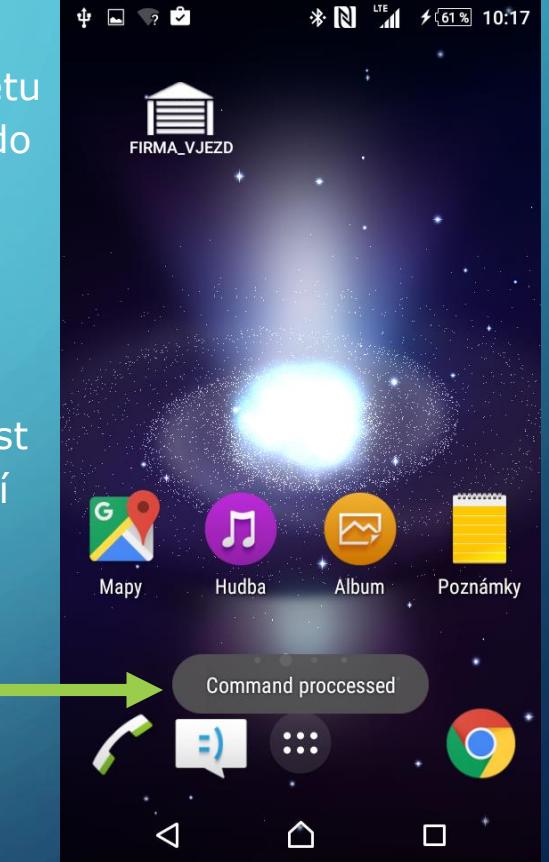